### Key Takeaways

- ERR\_PROXY\_CONNECTION\_FAILED Origin: This error stems from incorrect or misconfigured proxy settings, adware issues, or network problems.
- **Proxy Troubleshooting:** You can often resolve the issue by disabling the proxy, or ensuring the proxy settings are correctly set.
- Network Issues: Ensuring that your router and LAN connection are functioning properly can also help.
- Browser Solutions: Updating, resetting, or reinstalling your browser might solve the problem.
- System Infections: Adware or malware can cause proxy-related problems, so scanning your system for malware could address the issue.

## Step-by-Step Guide to Fixing ERR\_PROXY\_CONNECTION\_FAILED

ERR\_PROXY\_CONNECTION\_FAILED is an error that can pop up when your browser is unable to connect to the internet via a proxy server. This typically happens because of misconfigured proxy settings, but other potential causes include network issues, browser incompatibility, or malware. Below is a comprehensive step-by-step guide to fix this issue, including expert tips and insights.

# 1. Check Proxy Settings

**Why This Matters:** Proxy settings could be misconfigured either manually or through external factors like malware. If you want an easy way to back up and test different network configurations, tools like <u>EaseUS</u> <u>Backup Center</u> can help you avoid accidental misconfigurations while troubleshooting.

### Solution:

#### 1. Open Internet Settings:

- Press Win + R, type inetcpl.cpl, and press Enter.
- Go to the **Connections** tab.

#### 2. Check Proxy:

- Press LAN Settings.
- Ensure that **Use a proxy server for your LAN** is unchecked unless intentionally configured by your network administrator.

**Pro Tip:** If you are in a corporate environment and are unsure about the proxy settings, it's always advisable to reach out to your IT administrator before making any changes. **Further Reading:** Learn more about <u>Network Proxy Settings on Windows</u>.

# 2. Disable Proxy Temporarily

Turning off the proxy temporarily can help you identify whether the error is due to an active proxy server.

### Solution:

- 1. In Chrome:
  - Go to Settings > Advanced > System > Open your computer's proxy settings.
  - Disable the Use a proxy server option.
- 2. In Firefox:
  - Go to **Options** > **Settings** under **Network Settings**.
  - Choose No Proxy or Use system proxy settings.

**Pro Tip:** After turning off the proxy, try connecting to the internet again. If it works, the issue lies in the proxy configuration.

# 3. Restart Wi-Fi Router and Check LAN Connection

Sometimes, a simple network reset can solve what appears to be a complicated issue with proxy connection errors.

### Solution:

#### 1. Restart Router & Modem:

- Power off your Wi-Fi router, wait for about 30 seconds, and then power it back on.
- Alternatively, connect your computer via a LAN (wired) connection to rule out Wi-Fi as a problem.

Pro Tip: Always ensure you're connected to a stable network before diving into further troubleshooting.

# 4. Update or Reinstall Your Browser

Outdated or corrupted browser versions can also trigger ERR\_PROXY\_CONNECTION\_FAILED errors.

### Solution:

- 1. Update Browser:
  - For Chrome: Go to **Settings** > **About Chrome**. The browser will automatically check for updates.
  - For Firefox: Go to Help > About Firefox, and it will update itself.
- 2. Reinstall Browser:
  - Uninstall your browser and download the latest version from the official site.

Official Resources: Update Google Chrome | Update Mozilla Firefox

# 5. Uninstall Suspicious or Recently Installed Applications

Sometimes, unwanted programs alter your browser's proxy settings, causing connectivity issues. For a quick and effective cleanup of your PC, consider using <u>EaseUS DupFiles Cleaner</u>, which helps remove redundant files and potentially harmful software.

### Solution:

- 1. Open the **Control Panel** (Press Win + X and select **Control Panel**).
- 2. Navigate to Uninstall a Program.
- 3. Sort programs by installation date and remove any suspicious software.
- 4. Use Windows Defender or other malware scanners to detect and clean your PC of any threats.

**Pro Tip:** Run a boot-time scan if you suspect deeper malware issues. Here's how to do a <u>Windows Defender</u> <u>Offline Scan</u>.

# 6. Uncheck Proxy Option in Internet Properties

The incorrect settings under "Internet Properties" could also be causing the issue. To protect your changes and track configurations, try <u>NordVPN</u>, which offers an integrated tool to bypass proxy issues securely.

### Solution:

- 1. Press Win + R, type inetcpl.cpl, and hit Enter.
- 2. Head to the Connections tab, then click on LAN settings.
- 3. Uncheck the box for Use a proxy server for your LAN.
- 4. Ensure Automatically detect settings is checked.
- 5. Apply changes and restart your computer.

Pro Tip: It's critical to reboot after making these changes to ensure the settings are applied correctly.

# 7. Reset Internet Explorer Settings (if applicable)

If you are still using Internet Explorer or its configurations under the hood are affecting other browsers, resetting the settings could resolve the issue.

### Solution:

- 1. Open Internet Properties.
- 2. Go to the Advanced tab and click Reset.
- 3. Check the box that says **Delete personal settings**, then click **Reset**.

**Pro Tip:** This step may fix configuration errors that impact your broader system's network settings beyond just Internet Explorer.

## 8. Use an Alternate Browser

Sometimes, the problem isn't with the internet connection but rather the browser itself. Switching to a different browser may indicate whether that's the case.

### Solution:

1. Install alternative browsers like Mozilla Firefox or Microsoft Edge.

**Pro Tip:** If the new browser resolves the issue, consider clearing cache or resetting the previous browser you were using.

# 9. Modify Wireless and Network Settings on Android Devices

If you're facing this issue on Android, adjusting your settings on the device might help. Additionally, consider using <u>EaseUS MakeMyAudio</u> for managing network and multimedia data across devices effortlessly.

### Solution:

- Go to Settings > Connections > Wi-Fi.
- Select your Wi-Fi network, then choose Advanced.
- Change the **Proxy** setting to **None**.

**Pro Tip:** Device-specific instructions can vary, so be sure to consult the phone's manual or manufacturer website if needed.

# **10. Use Automatic Software to Fix the Error**

If you're not comfortable with manual troubleshooting, automatic repair tools can help you resolve ERR\_PROXY\_CONNECTION\_FAILED.

### Solution:

• Use tools like **Data Recovery Pro** or **Reimage** to automatically diagnose and fix system errors.

**Expert Recommendation:** Always download such software from reputable sources to avoid downloading additional malware.

### **Frequently Asked Questions (FAQs)**

#### 1. What causes the ERR\_PROXY\_CONNECTION\_FAILED error?

The error is typically caused by issues with proxy server settings, faulty network configurations, or sometimes malware.

#### 2. Can I fix this error without disabling proxy?

Yes, you can try confirming the proxy settings are correct or resetting them before opting to disable it completely.

#### 3. Why does my Android phone show this error?

Android devices use proxy settings per network connection, and a misconfiguration in one of these may cause the issue.

#### 4. How do I know if it's a browser issue?

Switching to another browser and checking if the error persists can help rule out browser-specific problems.

#### 5. Can malware cause this error?

Yes, adware or malware can modify proxy settings, leading to ERR\_PROXY\_CONNECTION\_FAILED situations.

#### 6. Will resetting my router help?

Yes, restarting the router has helped many users resolve intermittent proxy connectivity problems.